# Manuelle Installation/Importierung des TeleSec GlobalRoot Class 2 Zertifikates

# Windows

Überprüfung des Zertifikats

Drücken Sie die Windows Taste + R

Geben Sie nun certmgr.msc in das Suchfeld ein:

| 💷 Ausfi          | ühren X                                                                                     |
|------------------|---------------------------------------------------------------------------------------------|
|                  | Geben Sie den Namen eines Programms, Ordners,<br>Dokuments oder einer Internetressource an. |
| Ö <u>f</u> fnen: | certmgr.msc 🗸 🗸                                                                             |
|                  | OK Abbrechen Durchsuchen                                                                    |

Klicken Sie am linken Verzeichnisbaum auf den Eintrag Vertrauenswürdige Stammzertifizierungstellen, dann auf Zertifikate.

Nun sollte innerhalb der rechten Liste das Zertifikat zu finden sein unter der Bezeichnung **TeleSec** GlobalRoot Class 2.

| 藩 certmgr - [Zertifikate - Aktueller Benutzer\Vertrauenswürdige Stammzertifizierungsstellen\Zerti — 🛛 🛛 🗙 |                                                                                                    |                                |      |  |  |  |  |
|----------------------------------------------------------------------------------------------------|----------------------------------------------------------------------------------------------------|--------------------------------|------|--|--|--|--|
| Datei Aktion Ansicht ?                                                                                    |                                                                                                    |                                |      |  |  |  |  |
| 🗢 🄿 🙍 📰 🔏 🖦 🗙 🗟 😖 📓 🖬                                                                                     | 🗢 🔿 🙍 📧 🐇 🖼 🗙 🗟 🔒 📓 🖬                                                                                                    |                                |      |  |  |  |  |
| 🗊 Zertifikate - Aktueller Benutzer                                                                        | Ausgestellt für                                                                                                    | Ausgestellt von                | AI ^ |  |  |  |  |
| > iii Eigene Zertifikate                                                                                  | Starfield Class 2 Certificatio                                                                                                    | Starfield Class 2 Certificatio | 29   |  |  |  |  |
| <ul> <li>Vertrauenswürdige Stammzertifizierungsstellen</li> </ul>                                         | Starfield Root Certificate A                                                                                                    | Starfield Root Certificate A   | 01   |  |  |  |  |
| Zertifikate                                                                                               | StartCom Certification Aut                                                                                                    | StartCom Certification Aut     | 17   |  |  |  |  |
| > Organisationsvertrauen                                                                                  | Symantec Enterprise Mobil                                                                                                    | Symantec Enterprise Mobil      | 15   |  |  |  |  |
| Zwischenzertifizierungsstellen                                                                            | Thawte Premium Server CA                                                                                                    | Thawte Premium Server CA       | 01   |  |  |  |  |
| Vertrauenswürdige Herausgeber                                                                             | Thawte Primary Root CA                                                                                                    | thawte Primary Root CA         | 17   |  |  |  |  |
| Nicht vertrauenswürdige Zertifikate                                                                       | Vicht vertrauenswürdige Perausgebei<br>Nicht vertrauenswürdige Zertifikate     Drittanbieter-Stammzertifzierungsstellen     Thavte Timestamping CA |                                |      |  |  |  |  |
| > Drittanbieter-Stammzertifizierungsstellen                                                               |                                                                                                    |                                |      |  |  |  |  |
| > 📔 Vertrauenswürdige Personen                                                                            | T-TeleSec GlobalRoot Class 2                                                                                                    | T-TeleSec GlobalRoot Class 2   | 02   |  |  |  |  |
| > 🧾 Clientauthentifizierungsaussteller                                                                    | T-TeleSec GlobalRoot Class 3                                                                                                    | T-TeleSec GlobalRoot Class 3   | 02   |  |  |  |  |
| > 📔 Andere Personen                                                                                       | 🔄 UTN-USERFirst-Object                                                                                                    | UTN-USERFirst-Object           | 09   |  |  |  |  |
| > Cocal NonRemovable Certificates                                                                         | 🔄 VeriSign Class 3 Public Pri                                                                                                    | VeriSign Class 3 Public Pri    | 17   |  |  |  |  |
| > Zertifikatregistrierungsanforderungen                                                                   | 🔄 VeriSign Class 3 Public Pri                                                                                                    | VeriSign Class 3 Public Pri    | 17   |  |  |  |  |
| > Smartcard vertrauenswürdige Stämme                                                                      | 📮 VeriSign Universal Root Cer                                                                                                    | VeriSign Universal Root Cer    | 02 🗸 |  |  |  |  |
| < >                                                                                                    | <                                                                                                    |                                | >    |  |  |  |  |
| Der Speicher enthält "Vertrauenswürdige Stammzertifizierungsstellen" 47 Zertifikate.                      |                                                                                                    |                                |      |  |  |  |  |

Sollte das Zertifikat nicht vorhanden sein, folgen Sie den nächsten Schritten zur Nachinstallation.

### Zertifikat nachinstallieren

Laden Sie sich das Zertifikat herunter unter:

https://www.pki.dfn.de/fileadmin/PKI/zertifikate/T-TeleSec\_GlobalRoot\_Class\_2.crt

Öffnen Sie das heruntergeladene Zertifikat

Nun erscheint folgendes Fenster:

- Windows
  - Überprüfung des Zertifikats
  - Zertifikat
    - nachinstallieren
- LinuxMacOS
  - MacOS
    - Überprüfung des Zertifikats
    - Zertifikat
    - nachinstallieren
    - Anpassung der Eigenschaften

| 属 Zertifikat                                                                                                    | × |  |  |  |  |
|----------------------------------------------------------------------------------------------------|---|--|--|--|--|
| Allgemein Details Zertifizierungspfad                                                                                                    |   |  |  |  |  |
| Zertifikatsinformationen                                                                                                    |   |  |  |  |  |
| Dieses Zertifikat ist für folgende Zwecke beabsichtigt:                                                                                                    |   |  |  |  |  |
| Garantiert die Identität eines Remotecomputers     Garantiert dem Remotecomputer Ihre Identität     Schützt E-Mail-Nachrichten     Alle ausgegebenen Richtlinien |   |  |  |  |  |
|                                                                                                    |   |  |  |  |  |
| Ausgestellt für: T-TeleSec GlobalRoot Class 2                                                                                                    |   |  |  |  |  |
| Ausgestellt von: T-TeleSec GlobalRoot Class 2                                                                                                    |   |  |  |  |  |
| Gültig ab 01.10.2008 bis 02.10.2033                                                                                                    |   |  |  |  |  |
| Zertifikat installieren Ausstellererklärung                                                                                                    |   |  |  |  |  |
| OK                                                                                                    |   |  |  |  |  |

Hier auf Zertifikat installieren klicken und danach mehrmals fortfahren mit weiter

Im folgenden Fenster die Option "Lokaler Computer" auswählen:

| <ul> <li>Frifikatimport-Assistent</li> </ul>                                                                                                    | ×  |
|----------------------------------------------------------------------------------------------------|----|
| Willkommen                                                                                                    |    |
| Dieser Assistent hilft Ihnen beim Kopieren von Zertifikaten, Zertifikatvertrauenslisten und<br>Zertifikatssperrilsten vom Datenträger in den Zertifikatspeicher.                                                                                                    |    |
| Ein von einer Zertifizierungsstelle ausgestelltes Zertifikat dient der Identitätsbestätigung.<br>Es enthält Informationen für den Datenschutz oder für den Aufbau sicherer<br>Netzwerkverbindungen. Ein Zertifikatspeicher ist der Systembereich, in dem Zertifikate<br>gespeichert werden. |    |
| Speicherort<br>Aktueller Benutzer                                                                                                    |    |
| Klicken Sie auf "Welter", um den Vorgang fortzusetzen.                                                                                                    |    |
|                                                                                                    |    |
|                                                                                                    |    |
| Abbrech                                                                                                    | en |

Nun mit "Ja" die Installation nochmals bestätigen

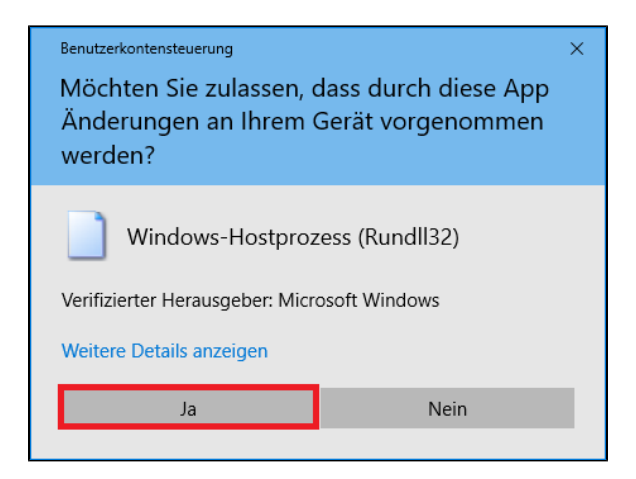

Im nächsten Schritt die Option "Zertifikatsspeicher automatisch auswählen" setzen und mit weiter fortfahren:

| Zertifikatimport-Assistent                                                                                                    |      |
|----------------------------------------------------------------------------------------------------|------|
| Zertifikatspeicher                                                                                                    |      |
| Zertifikatspeicher sind Systembereiche, in denen Zertifikate gespeichert werden.                                               |      |
| Windows kann automatisch einen Zertifikatspeicher auswählen, oder Sie können einen<br>Speicherort für die Zertifikate angeben. |      |
| ② Zertifikatspeicher automatisch auswählen (auf dem Zertifikattyp basierend)                                                   |      |
| Alle Zertifikate in folgendem Speicher speichern                                                                               |      |
| Zertifikatspeicher:                                                                                                    |      |
| Durchsuchen.                                                                                                    |      |
|                                                                                                    |      |
|                                                                                                    |      |
|                                                                                                    |      |
|                                                                                                    |      |
|                                                                                                    |      |
|                                                                                                    |      |
|                                                                                                    |      |
| Weiter Abbrev                                                                                                    | cher |

Abschließend mit Fertig stellen die Installation abschließen:

| <ul> <li>Ertifikatimport-Assistent</li> </ul>                                                         | ×   |
|----------------------------------------------------------------------------------------------------|-----|
| Fertigstellen des Assistenten                                                                         |     |
| Das Zertifikat wird importiert, nachdem Sie auf "Fertig stellen" geklickt haben.                      |     |
| Sie haben folgende Einstellungen ausgewählt:                                                          | _   |
| Gewählter Zertifikatspeicher Auswahl wird vom Assistenten automatisch festgelegt<br>Inhalt Zertifikat |     |
|                                                                                                    |     |
|                                                                                                    |     |
|                                                                                                    |     |
|                                                                                                    |     |
|                                                                                                    |     |
|                                                                                                    |     |
| Fertig stellen Abbrech                                                                                | ien |

Nach erfolgreicher Installation erscheint die Meldung "Der Importvorgang war erfolgreich"

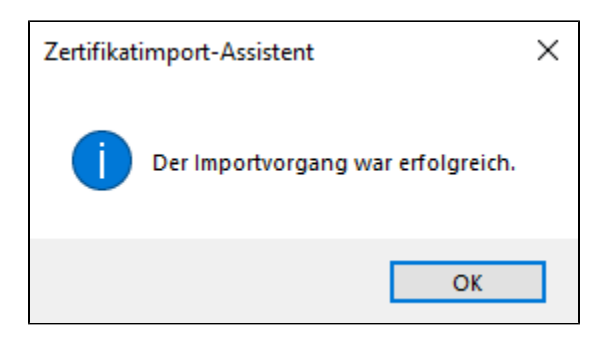

Nun haben Sie das Zertifikat erfolgreich installiert.

# Linux

Anmerkung: Einige – vor allem Ubuntu basierte Distributionen – verfügen über einen automatisierten Zertifikate-Installer. Hier-zu müssen Sie die Zertifikate nur herunterladen und durch einen Doppelklick installieren.

#### Laden Sie sich das Zertifikat herunter unter:

https://www.pki.dfn.de/fileadmin/PKI/zertifikate/T-TeleSec\_GlobalRoot\_Class\_2.crt

Falls Ihre Distribution über keinen Zertifikate-Installer verfügt, können Sie auch folgendes Vorgehen via Terminal verwenden:

Öffnen Sie ein Terminal.

Verschieben Sie das heruntergeladene Zertifikat in den Ordner /usr/local/share/ca-certificates:

sudo mv <Pfad-zum-Zertifikat> /usr/local/share/ca-certificates

Falls der Ordner nicht existiert, kann dieser mit folgendem Befehl angelegt werden:

sudo mkdir /usr/local/share/ca-certificates

#### Nun das Zertifikat installieren:

sudo update-ca-certificates

```
sudo mkdir /usr/local/share/ca-certificates; sudo wget -P /usr/local/share
/ca-certificates https://www.pki.dfn.de/fileadmin/PKI/zertifikate/T-
TeleSec_GlobalRoot_Class_2.crt && sudo update-ca-certificates
```

Das Zertifikat befindet sich nun unter /etc/ssl/certs und lässt sich entsprechend importieren.

# MacOS

## Überprüfung des Zertifikats

Sie können das Vorhandensein des Zertifikats direkt mit der Schlüsselbundverwaltung überprüfen:

- 1. Rufen Sie über die globale Suche die Schlüsselbundverwaltung auf.
- Finden Sie dort mittels der lokalen Suchfunktion den Eintrag TeleSec GlobalRoot Class 2, sollten Sie wie unten beschrieben die Eigenschaften überprüfen. Ist kein derartiger Eintrag zu sehen, müssen Sie das Zertifikat einzeln nachinstallieren.

| Schlüsselbundverwaltung                                                                        |             |                                                                                                 |                                                                 |  |  |
|------------------------------------------------------------------------------------------------|-------------|-------------------------------------------------------------------------------------------------|-----------------------------------------------------------------|--|--|
| Klicke hier, um den                                                                            | Schlüsselbu | Q telesec                                                                                       | 0                                                               |  |  |
| Schlüsselbunde<br>Anmeldung<br>Lokale Objekte<br>System<br>System-Roots                        | Certificate | T-TeleSec GlobalR<br>Root-Zertifizierungsins<br>Ablaufdatum: Sonntag<br>⊘ Dieses Zertifikat ist | oot Class 2<br>stanz<br>, 2. Oktober 2033<br>gültig.            |  |  |
|                                                                                                | Name        | ec GlobalRoot Class 2<br>ec GlobalRoot Class 3                                                  | <ul> <li>Art</li> <li>Zertifikat</li> <li>Zertifikat</li> </ul> |  |  |
| Kategorie                                                                                      |             |                                                                                                 |                                                                 |  |  |
| Alle Objekte<br>Passwörter<br>Sichere Notizen<br>Meine Zertifikate<br>Schlüssel<br>Zertifikate |             |                                                                                                 |                                                                 |  |  |

Wenn das Zertifikat bei Ihnen vorhanden ist, können Sie sofort zu den Eigenschaften springen.

Sollte dies bei Ihnen nicht der Fall sein, folgen Sie den nachfolgenden Schritten zur Nachinstallation des Zertifikats.

### Zertifikat nachinstallieren

- 1. Laden Sie sich das Zertifikat herunter unter: https://www.pki.dfn.de/fileadmin/PKI/zertifikate/T-TeleSec\_GlobalRoot\_Class\_2.crt
- 2. Starten Sie die Schlüsselbundverwaltung über die globale Suche
- 3. Wählen Sie nun den Reiter Anmeldung aus und anschließend Ablage Objekte importieren:

| 🗯 Schlüsselbundverwaltung            |                                                                                                    | Ablage                                 | Bearbeiten                                                  | Darstellung                         | Fenster                            | Hilfe               |
|--------------------------------------|----------------------------------------------------------------------------------------------------|----------------------------------------|-------------------------------------------------------------|-------------------------------------|------------------------------------|---------------------|
| Klicke hier, um den Schlüsselbund "A |                                                                                                    | Neues<br>Neues<br>Neuer<br>Neuel       | Passwort<br>sichere Notiz<br>Schlüsselbun<br>dentitätseinst | <br>Id<br>tellung                   | 2.                                 | 第N bu<br>企業N<br>て第N |
| 🔐 Anmeldung                          | $(\circ)$                                                                                                    | Objekt                                 | te importieren                                              | 1                                   |                                    | ☆ 第1                |
| LOKAIE ODJEKTE                       |                                                                                                    | Objek                                  | te exportieren                                              |                                     |                                    | THE                 |
| System                               | Nama                                                                                                    | Schlüs<br>Schlüs                       | selbund hinzi<br>selbund "Ann                               | ufügen<br>neldung" löscl            | nen                                | ☆業A<br>て業≪          |
| 1.                                   | Y <key></key>                                                                                                    | Schlie                                 | Ben                                                         |                                     |                                    | жw                  |
|                                      | % <key><br/>/. Apple Per<br/>/. com.apple<br/>/. com.apple<br/>/. com.apple<br/>/. com.apple</key>                                               | Ort öff<br>Inform<br>Schlüs<br>Alle Sc | fnen<br>ationen<br>sselbund "Ann<br>chlüsselbunde           | neldung" sper<br>sperren            | ren                                | 策I<br>発L            |
| Kategorie                            | com.apple                                                                                                    | Schlüs                                 | selbund "Ann                                                | neldung" als S                      | tandard sid                        | chern               |
| Alle Objekte                         | / com.apple                                                                                                    | .gs.icloud.f                           | amily.auth.com.a                                            | pple.account.App                    | lelDAuthentio                      | cation.token        |
| 🛴 Passwörter 🧧 Sichere Notizen       | com.apple.gs.icloud.storage.buy.com.apple.account.AppleIDAuthentication.token com.apple.gs.idms.hb.com.apple.account.AppleIDAuthentication.token |                                        |                                                             |                                     |                                    |                     |
| Meine Zertifikate                    | . com.apple.gs.idms.ln.com.apple.account.AppleIDAuthentication.token                                                                             |                                        |                                                             |                                     |                                    |                     |
| Schlüssel                            |                                                                                                    |                                        |                                                             |                                     | ken                                |                     |
| 📴 Zertifikate                        | com.apple                                                                                                    | .gs.news.au<br>.gs.pb.auth             | .com.apple.ac                                               | count.AppleIDAu<br>unt.AppleIDAuthe | thentication.to<br>intication.toke | oken<br>en          |
|                                      | A comappie                                                                                                    | .ga.po.autri                           | apple.acco                                                  | ant appletoAutrie                   | introactori.toki                   |                     |

Wählen Sie nun das heruntergeladene Zertifikat aus und klicken Sie auf Öffnen

Das Zertifikat wird nun ohne weiter Eingabeaufforderung installiert.

### Anpassung der Eigenschaften

Klicken Sie in der Schlüsselbundverwaltung doppelt auf das TeleSec GlobalRoot Class 2 Zertifikat.

Nun erscheint ein Fenster mit der Detailansicht.

#### Klappen Sie nun den Teilbaum Vertrauen auf (Doppelklick)

Ändern Sie die Einstellung Bei Verwendung dieses Zertifikats auf Immer vertrauen

|                                                                                                    | T-TeleSec GlobalRoot Class 2                                                                            |                                                                                                    |     |  |
|----------------------------------------------------------------------------------------------------|----------------------------------------------------------------------------------------------------|----------------------------------------------------------------------------------------------------|-----|--|
| Certificate<br>Certificate<br>Certificate<br>Certificate<br>Certificate<br>Construction<br>Certificate<br>Construction<br>Certificate<br>Construction<br>Certificate<br>Construction<br>Certificate<br>Certificate<br>C | <b>GlobalRoc</b><br>zierungsinsta<br>n: Sonntag, 2<br>iische Somm<br>ertifikat ist gü                   | <b>ht Class 2</b><br>nz<br>. Oktober 2033 um 01:59:59<br>erzeit<br>Itig.                                        |     |  |
| Bei Verwendung dieses                                                                                                    | Zertifikats:                                                                                            | Immer vertrauen                                                                                                 | ○ ? |  |
| Secure Sockets I<br>S/MIME (S<br>EAP (Extensible Auth<br>IP Secu<br>Code-<br>2<br>X.509-Standar                                                                                                    | Layer (SSL)<br>ecure Mail)<br>eentication)<br>rity (IPsec)<br>Signierung<br>Zeitstempel<br>drichtlinien | Immer vertrauen Immer vertrauen Immer vertrauen Immer vertrauen Immer vertrauen Immer vertrauen Immer vertrauen |     |  |
| ♥ Details<br>Name des Inhaber<br>Lan<br>Firm<br>Organisationseinhe<br>Allgemeiner Nam                                                                                                    | d DE<br>a T-System<br>it T-System<br>e T-TeleSec                                                        | is Enterprise Services GmbH<br>is Trust Center<br>: GlobalRoot Class 2                                          |     |  |

Schließen Sie das Fenster und geben Sie auf Nachfrage Username und Passwort Ihres Administrator-Accounts an.